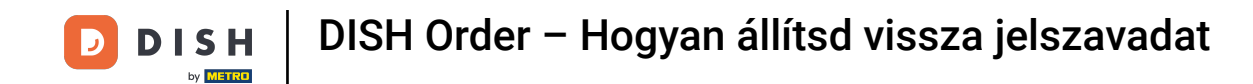

## Első lépésként nyissa meg a kapott e-mailt, és kattintson a kérem kattintson ide .

| Bonjour testtesttest owner,<br>Félicitations !! Votre nouveau restaurant <b>testtesttest</b> a été créé avec<br>succès.<br>Nous avons créé un utilisateur afin de vous permettre de gérer votre<br>compte et le menu.<br>Votre nom d'utilisateur est :<br>Pour définir le mot de passe merci de bien vouloir cliquer ici<br>Vous pouvez également copier et coller le lien ci-dessous dans une<br>nouvelle fenêtre de votre navigateur :<br>https://testtes-test.order.acc.app.hd.digital/admin/login/reset?<br>code=5HVIbDWgJR2UKnFiyX5RkMvFdGSP6Vj5eR7bRhdpWr |
|----------------------------------------------------------------------------------------------------|
| © 2020 testtesttest. All rights reserved.                                                                                                    |

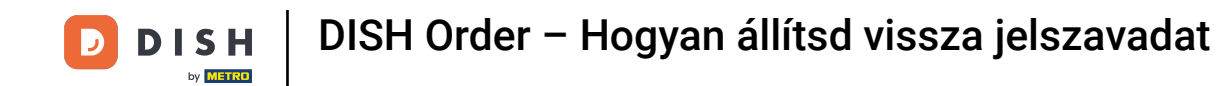

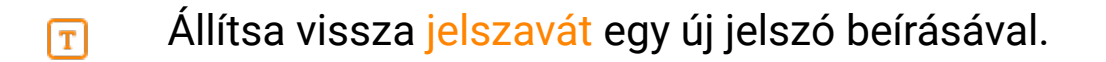

| Reset your Password   Password   Confirm Password   Back to Login   Reset Password |                              |  |
|------------------------------------------------------------------------------------|------------------------------|--|
| Reset your Password   Password   Confirm Password   Back to Login   Reset Password |                              |  |
| Confirm Password Back to Login Reset Password                                      | Reset your Password Password |  |
| Back to Login Reset Password                                                       | Confirm Password             |  |
|                                                                                    | Back to Login Reset Password |  |

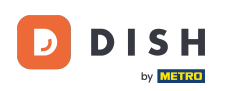

**Erősítse meg az új jelszót az újbóli beírásával, majd kattintson a jelszó visszaállítása gombra**.

| Reset your Password          |  |
|------------------------------|--|
|                              |  |
| Back to Login Reset Password |  |
|                              |  |
|                              |  |

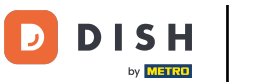

6 Kattintson

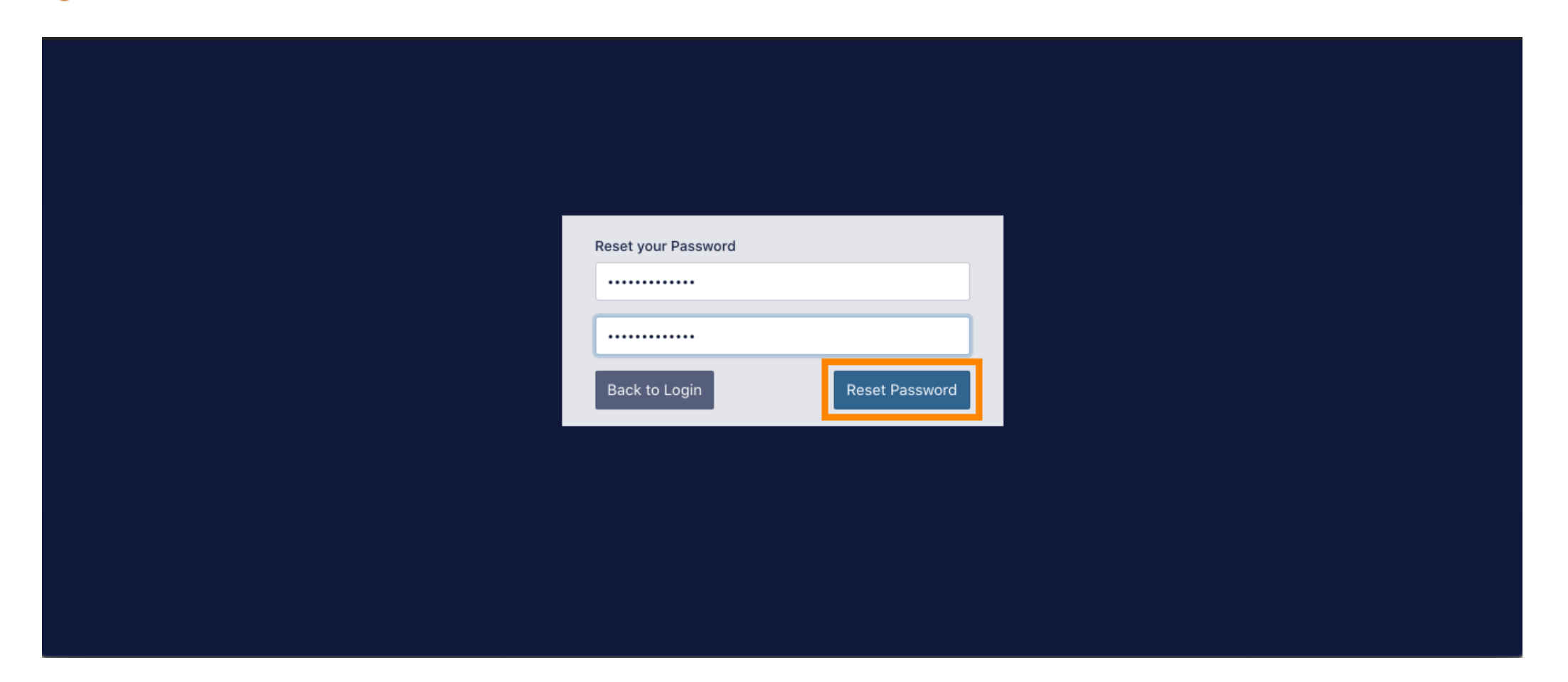

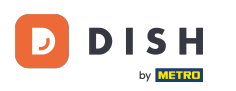

## **Most jelentkezzen be felhasználónevének (e-mail-címének) beírásával**.

| Username              |  |
|-----------------------|--|
| c                     |  |
| Password              |  |
|                       |  |
| Forgot your password? |  |
|                       |  |
|                       |  |
|                       |  |

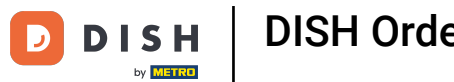

# És a jelszavad . Ezután kattintson a bejelentkezés gombra .

| Username              |  |
|-----------------------|--|
| C<br>Password         |  |
| Forgot your password? |  |
|                       |  |

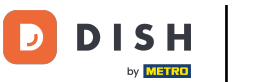

## 6 Kattintson

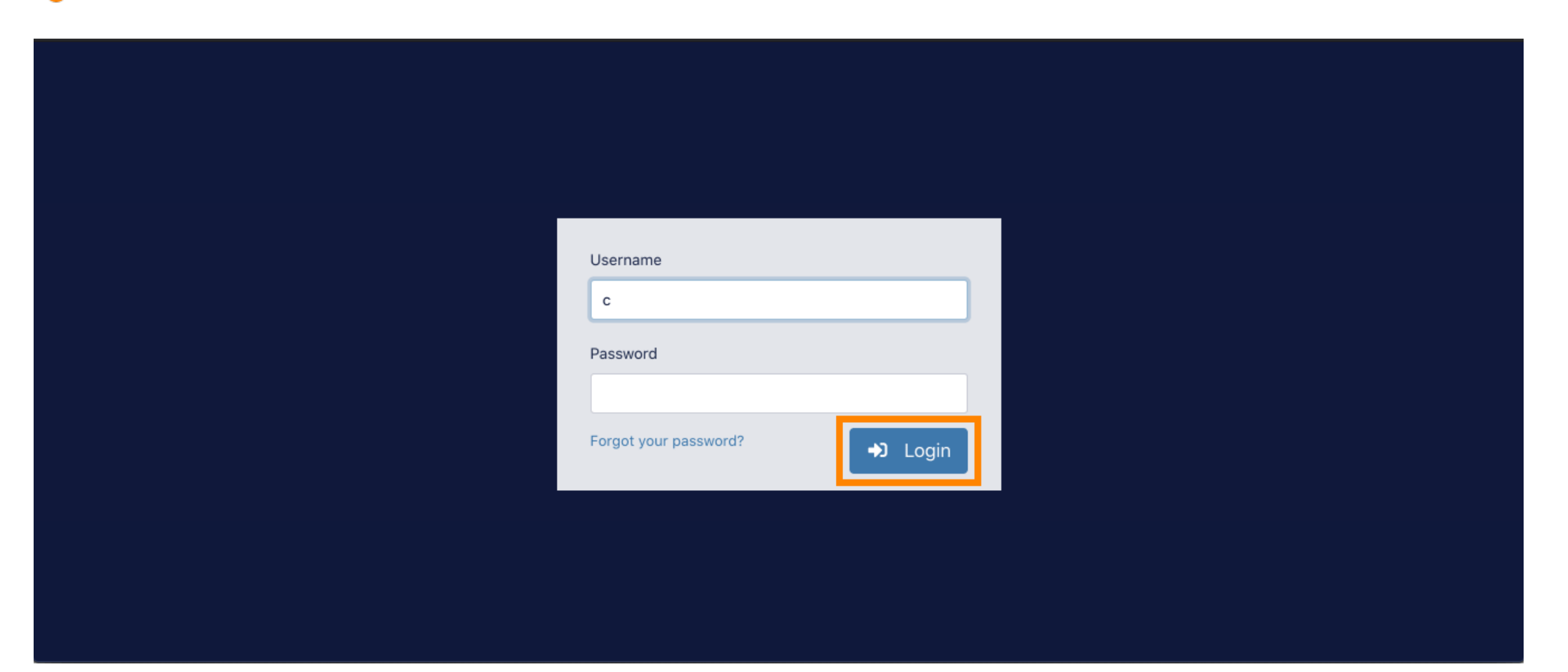

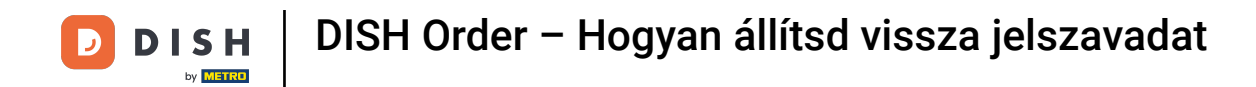

#### Ennyi. Sikeresen bejelentkezett, és visszatért az irányítópulthoz.

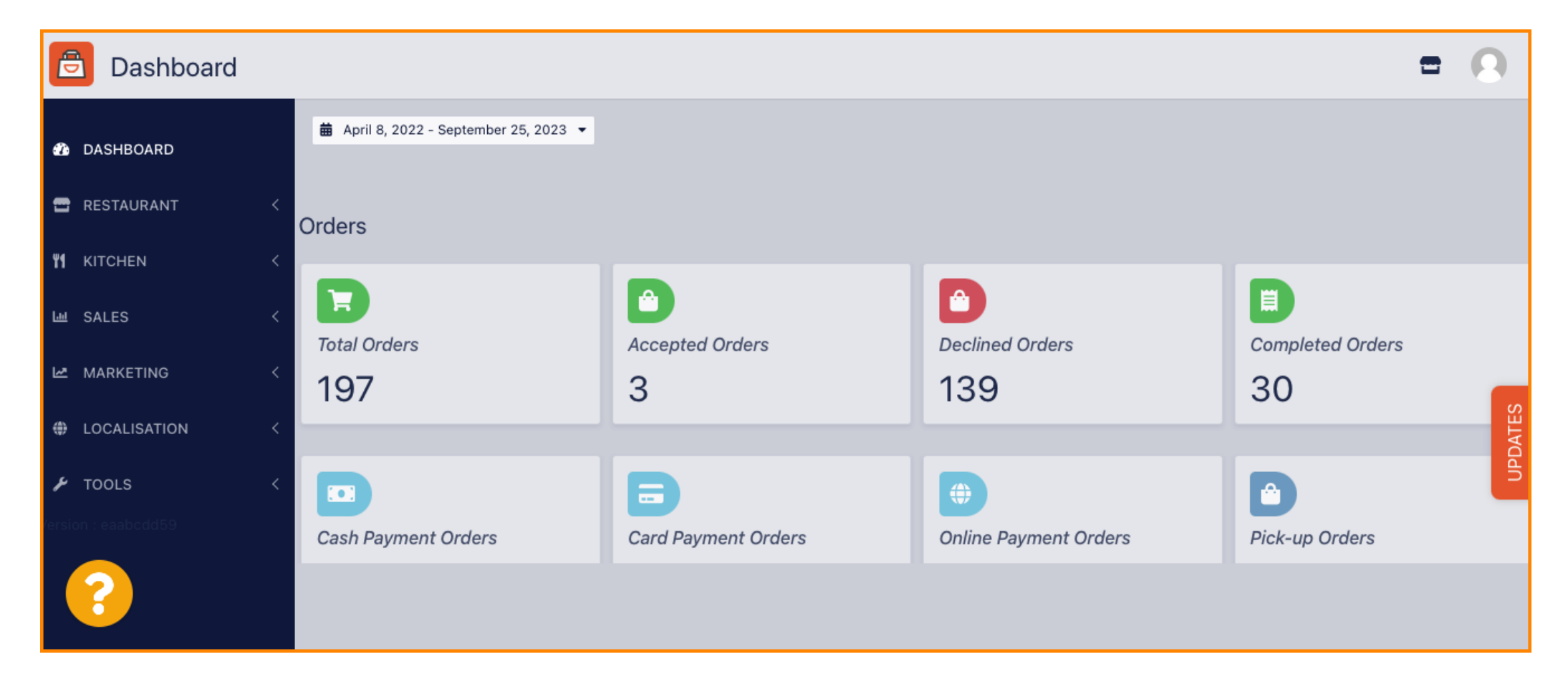

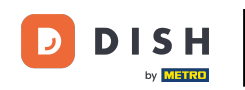

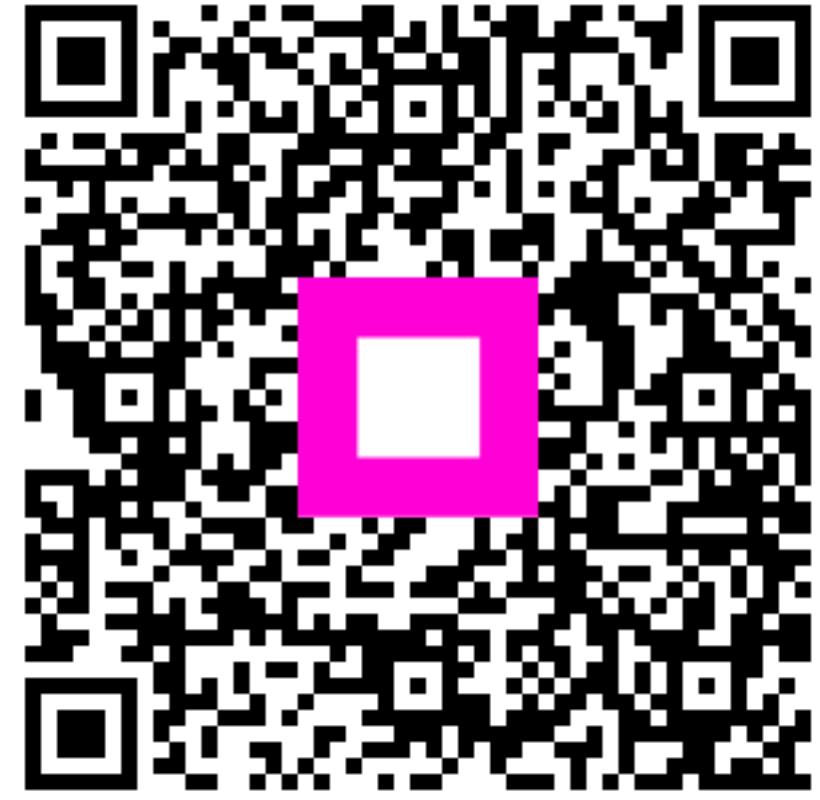

Szkennelés az interaktív lejátszó megnyitásához